TECHNICAL NOTE

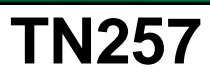

## Running Dynamic C<sup>®</sup> With Windows Vista<sup>®</sup>

RABBIT

Rabbit has completed its evaluation of the Dynamic C integrated development environment for compatibility with Windows Vista.

- In a PC, laptop, or workstation with only a single processor, Dynamic C runs under Windows Vista with no modifications or additional steps.
- In a PC, laptop, or workstation with a dual or multi processor, Dynamic C works with the Windows Vista operating system when the *Processor Affinity is set to 0*. This Technical Note describes how to set or verify the Processor Affinity setting. Table 1 summarizes the circumstances for how the Processor Affinity settings are made for various versions of Dynamic C.

| Dynamic C Version                                                     | Set Manually                | Set Automatically                                              |
|-----------------------------------------------------------------------|-----------------------------|----------------------------------------------------------------|
| Dynamic C 32 v. 6.30<br>(Z180 microprocessors)                        | Always                      |                                                                |
| Dynamic C v. 9.xx<br>(Rabbit 2000 and Rabbit 3000<br>microprocessors) | Up to<br>Dynamic C v. 9.52  | Starting with<br>Dynamic C v. 9.60                             |
| Dynamic C v. 10.xx<br>(Rabbit 4000 microprocessors)                   | Up to<br>Dynamic C v. 10.21 | Starting with<br>Dynamic C release after<br>Dynamic C v. 10.21 |

Table 1. Processor Affinity Settings

## **Set/Verify Processor Affinity Manually**

- 1. Once Dynamic C is installed, start Dynamic C by double-clicking the Dynamic C icon on your desktop or in your **Start** menu.
- 2. Open the Windows Task Manager by right-clicking an empty space on the Windows taskbar, and then clicking **Task Manager**.
- 3. Click on the "Processes" tab in the Windows Task Manager, and select the Dynamic C image name. The image name you are looking for will be that of the Dynamic C .exe file, which will likely have the format Dcrab\_xxx, where xxx corresponds to the version number.

| 📇 Windows Task Manager 📃 🗆 🗶 |                |               | - 🗆 ×      |                |        |
|------------------------------|----------------|---------------|------------|----------------|--------|
| File Options View Help       |                |               |            |                |        |
| Applicatio                   | ns Processes   | Performance N | letworking |                | 1      |
| Image                        | e Name         | User Name     | CPU        | Mem Usage      |        |
| ac_co                        | nduit_en.exe   | user7         | 00         | 7,652 K        |        |
| acrot                        | ray.exe        | user7         | 00         | 3,876 K        |        |
| WINV                         | VORD.EXE       | user7         | 00         | 43,684 K       |        |
| OUTL                         | OOK.EXE        | user7         | 00         | 7,264 K        |        |
| comm                         | unicator.exe   | user7         | 00         | 12,812 K       |        |
| ctfmo                        | n.exe          | user7         | 00         | 5,528 K        |        |
| qttas                        | k.exe          | user7         | 00         | 2,104 K        |        |
| PecNi                        | Mon.exe        | user7         | 00         | 4,196 K        |        |
| AGRS                         | MMSG.exe       | user7         | 00         | 2,248 K        |        |
| WISP                         | TIS.EXE        | user7         | 00         | 3,768 K        |        |
| AOM.                         | exe            | user7         | 00         | 6,464 K        |        |
| roiFile                      | TransferAg     | user7         | 00         | 22,304 K       |        |
| SCHV                         | iew.exe        | user7         | 00         | 2,972 K        |        |
| wmip                         | vse.exe        | SYSTEM        | 00         | 8,864 K        |        |
| explo                        | rer.exe        | user7         | 02         | 16,972 K       |        |
| Dcrab                        | _10.11.exe     | user7         | 00         | 2,500 K        |        |
| FH7.6                        | exe            | user7         | 94         | 4,248 K        |        |
| Ymsg                         | r_tray.exe     | user7         | 00         | 4,444 K        |        |
| FSHO                         | T6.EXE         | user7         | 00         | 8,952 K        |        |
| I TmLis                      | ten.exe        | SYSTEM        | 00         | 7.348 K        |        |
| 🗖 Sho                        | w processes fr | om all users  |            | End Proces     | s      |
| Processes:                   | 43 CPU U       | Jsage: 100%   | Commit Cha | rge: 439M / 10 | 90M // |

4. Right-click on the Dynamic C image name, then click **Set Affinity...**.

| End Process                  |  |
|------------------------------|--|
| End Process Tree             |  |
|                              |  |
|                              |  |
|                              |  |
| Set Priority                 |  |
| Set Priority<br>Set Affinity |  |

5. You will see a list of available processors and check boxes. Only **CPU0** needs to be checked. *Uncheck* any other processors if they are checked. Click **OK**, and close the Windows Task Manager.

| CPU0 | CPU1   |
|------|--------|
| ОК   | Cancel |

## Set Processor Affinity Via Utility

A utility is included with this Technical Note to allow you to start Dynamic C with the *Processor Affinity set to 0* for versions of Dynamic C where the Processor Affinity must be set manually.

- 1. Open the **TN257.zip** file, and extract the files.
- 2. Use the Windows **Start | Run** menu to launch the **RunOnCPU0**.exe executable.
- 3. Use the **BROWSE** button to find the Dynamic C .exe file, which will likely have the format **Dcrab\_xxx**, where **xxx** corresponds to the version number.

| Run Selected Program with Processor 0 | ×                          |
|---------------------------------------|----------------------------|
|                                       | BROWSE                     |
| C:\DCRABBIT_10.11\Dcrab_10.11.exe     |                            |
|                                       | <u>B</u> un <u>C</u> ancel |

- 4. Click **Run** to start Dynamic C with the *Processor Affinity set to 0*.
- You may also create a shortcut for your desktop by right-clicking on your desktop, then selecting New > Shortcut. Click OK when you are done setting up the shortcut.

| Shortcut to RunOnCP                                                                             | U0.exe Properties                      |
|-------------------------------------------------------------------------------------------------|----------------------------------------|
| General Shortcut Compatibility                                                                  | Security                               |
| Shortcut to RunOnCPU0.exe                                                                       |                                        |
| Target type: Application   Target location: DCRABBIT_10   Target: C:DCRABBIT_10.                | .11<br>11\RunOnCPU.exe Dcrab_10.11.exe |
| Start in: C:\DCRABBIT_1<br>Shortcut key: None<br>Run: Normal window<br>Comment: Find Target Cha | 0.11\                                  |
| ОК                                                                                              | Cancel Apply                           |

## Rabbit Semiconductor Inc.

www.rabbit.com